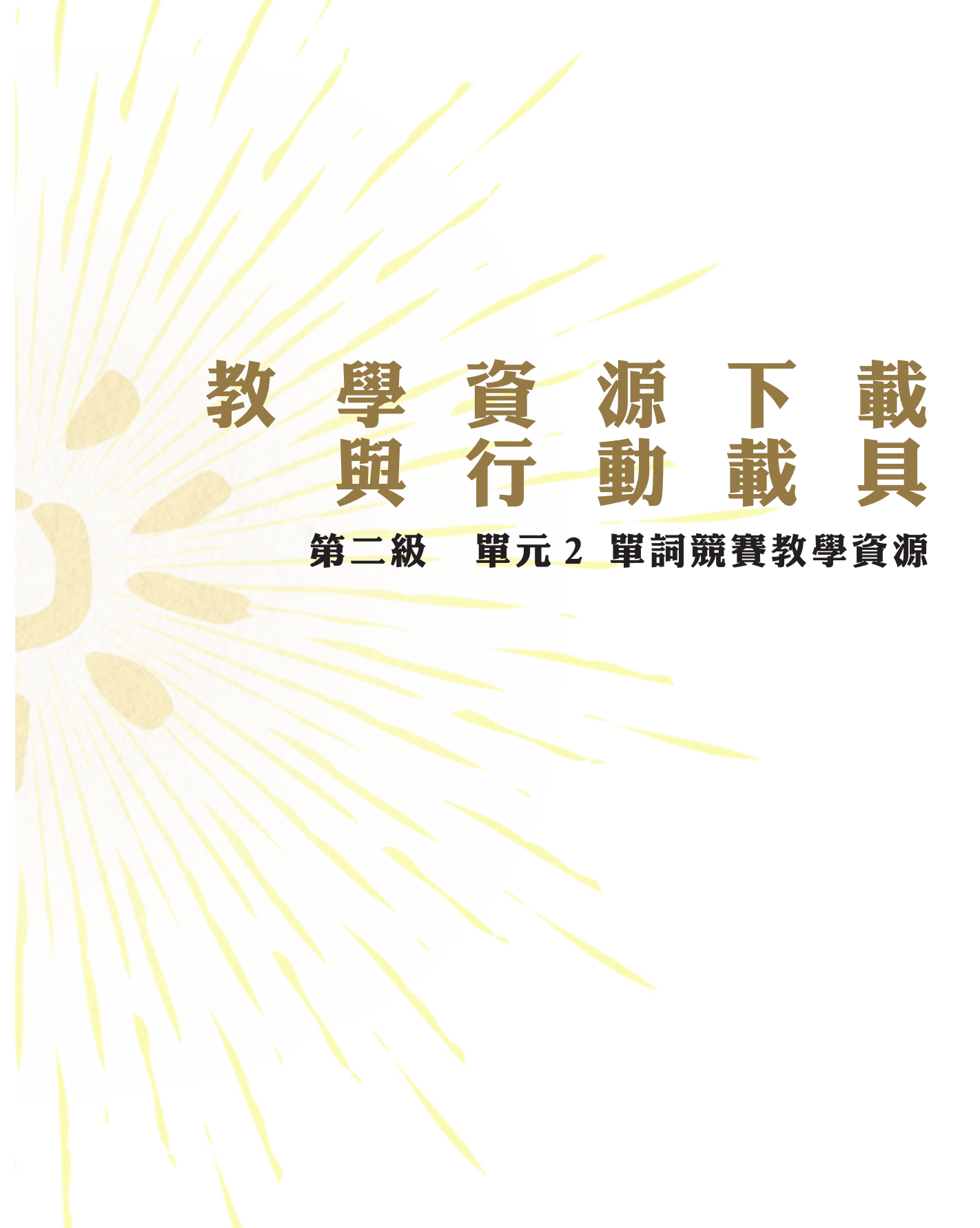

|                |   | 月リ |        | • • • | • • • • | • • • | • • • • | •••• | ••• | • • • • | • • • • | • • • • |    | • • • • | •••  | 2   |   |
|----------------|---|----|--------|-------|---------|-------|---------|------|-----|---------|---------|---------|----|---------|------|-----|---|
|                | ~ | 單  | ī      | 競     | 賽       | 網     | 站       | 細    | 部   | 操       | 作       | 誽       | 明• |         | •••• | 3   |   |
| $\equiv$       | ~ | 單  | ī      | 競     | 賽       | 模     | 擬       | 程    | 式   | • • • • | • • • • |         |    | • • • • |      | •9  |   |
| Д              | ~ | 聽  | 打      | 練     | 33<br>= | 程     | 式       | •••  |     | • • • • | • • • • | • • • • |    | • • • • |      | • 1 | 5 |
| Ŧ              | ~ | Ŧ  | Ð      | 表     |         | ŧ     |         | 載    | 方   | 式       | •••     | • • • • |    | • • • • |      | • 1 | 7 |
| $\overline{/}$ | ~ | 學  | 22<br> | 手     | ∰       | 下     | 載       | 方    | 江   | •••     |         | • • • • |    | • • • • |      | • 1 | 8 |

## 本章節相關資料網址:

~

https://reurl.cc/rYIMO

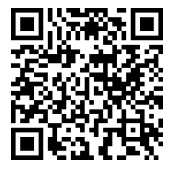

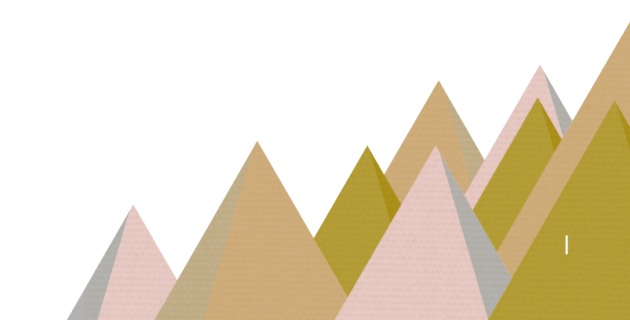

一、前 言

教學資源下載與行動載具

原住民族委員會,透過每年舉辦族語單詞競賽活動,讓原住民族學生可以在遊戲競賽中「認識」及「熟背」族語單詞,當熟背的族語單詞累積到一 定量後,即可結合習得的句型結構,自然而然強化族語「聽」、「說」、「讀」、 「寫」的能力,有效提升原住民族學生族語學習興趣及成效。

族語 E 樂園裡面,也提供了以下單詞競賽的相關資源:

1. 單詞競賽練習網站

2. 單詞競賽模擬程式

3. 聽打練習程式

4.千詞表圖卡

5. 學習手冊

接下來,我們將會依序為大家做上述項目在操作上的說明。

## 二、單詞競賽網站細部操作說明

1. 我們進到族語 E 樂園的首頁

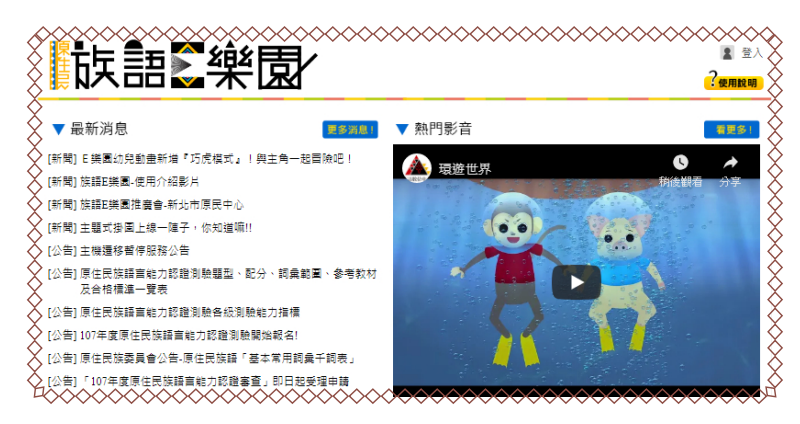

2. 將頁面向下滑動,可以看到「原住民族語單詞競賽」的按鈕,請點擊。

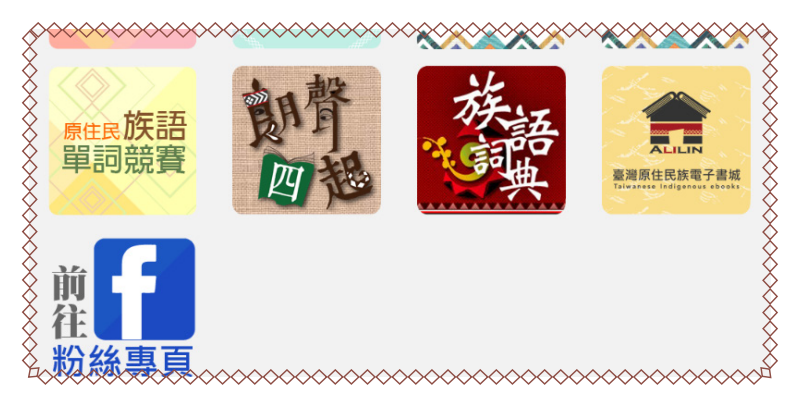

3. 成功進入到單詞競賽的首頁,上排的功能列,我們從左到右介紹一次。

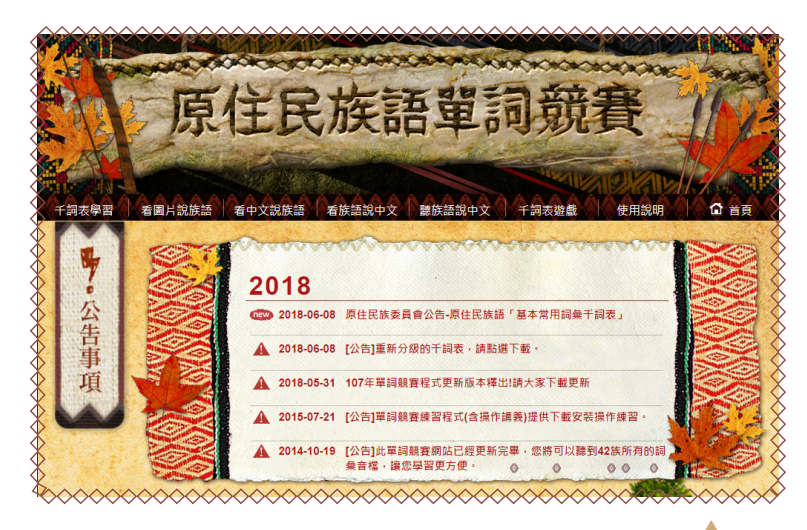

點擊「千詞表學習」,你可以在網站內對 42 方言的千詞表進行學習,包
 含每個單詞對應的圖片以及補充字彙。

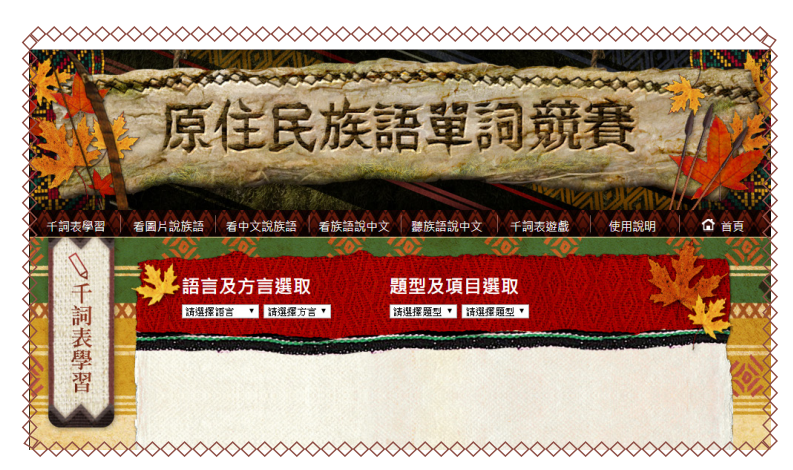

5. 選擇好語別跟題型之後,就可以開始進行千詞表的學習,在右上角也會顯示單詞的難易度。

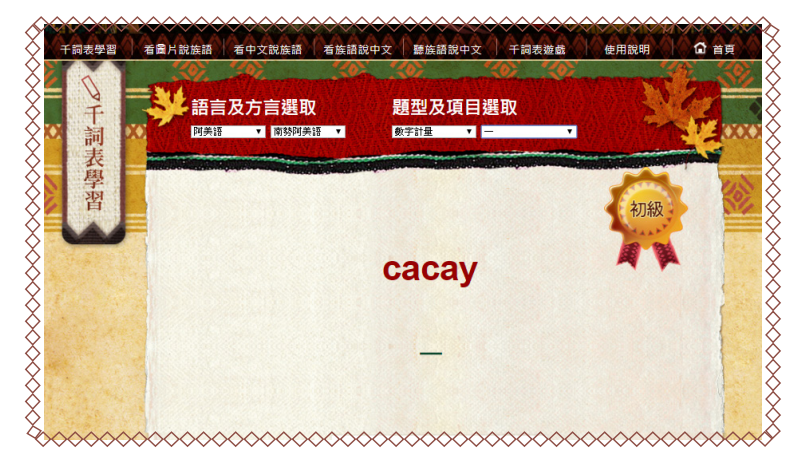

6. 接下來我們選擇「看圖片說族語」

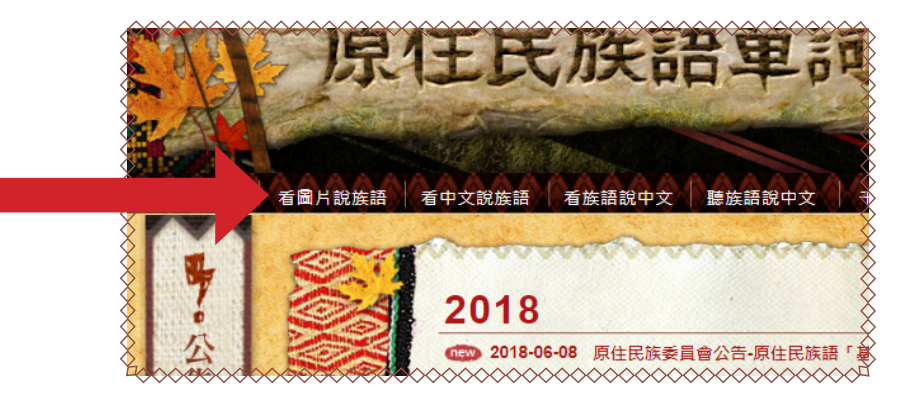

#### 7. 使用方式一樣,會出現語別讓你選擇

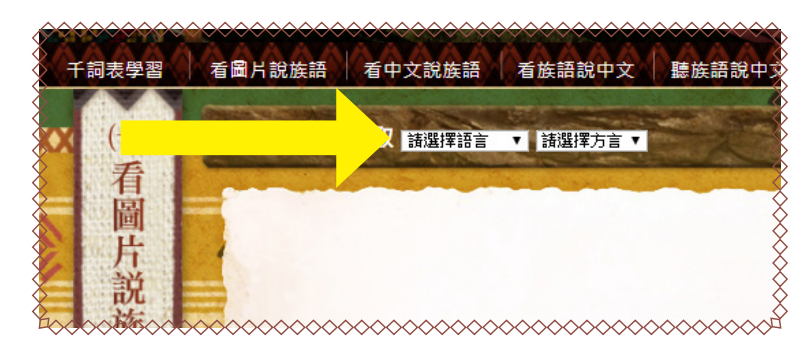

8. 選擇好之後,我們按下「選好」

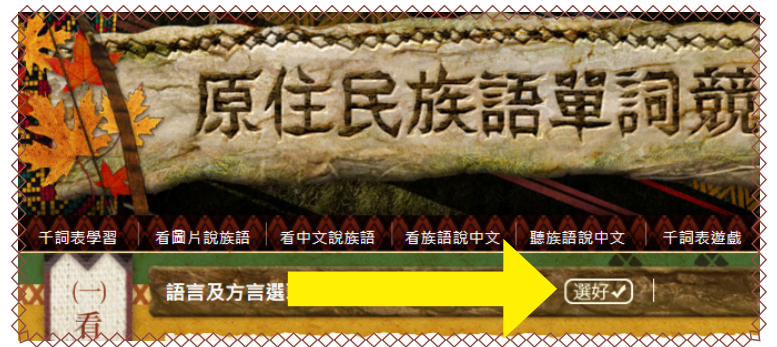

就會產生隨機的五道題目。每道題目有5秒鐘的回答時間,時間結束下方將會顯示該題的族語和中文。

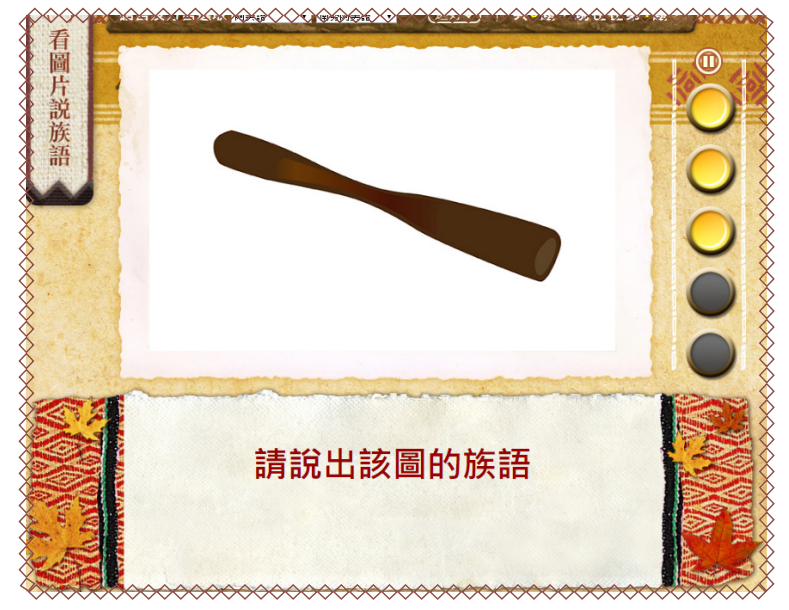

10. 此階段答題完畢之後,在最後一題會直接有個按鈕前往下一個階段,我們 直接按下紅箭頭處的按鈕即可。

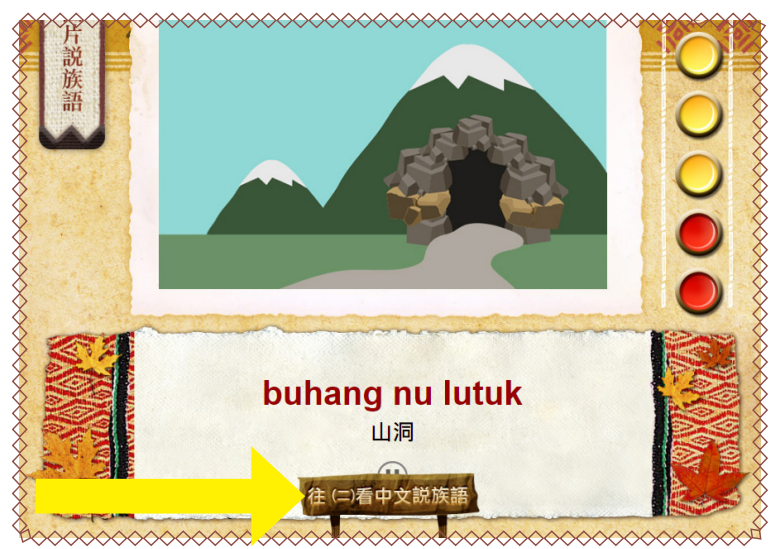

11. 第二階段為看「中文選族語」,此階段會產生隨機的十道題目。每道題目有5秒鐘的回答時間,時間結束下方將會顯示該題的族語和中文。

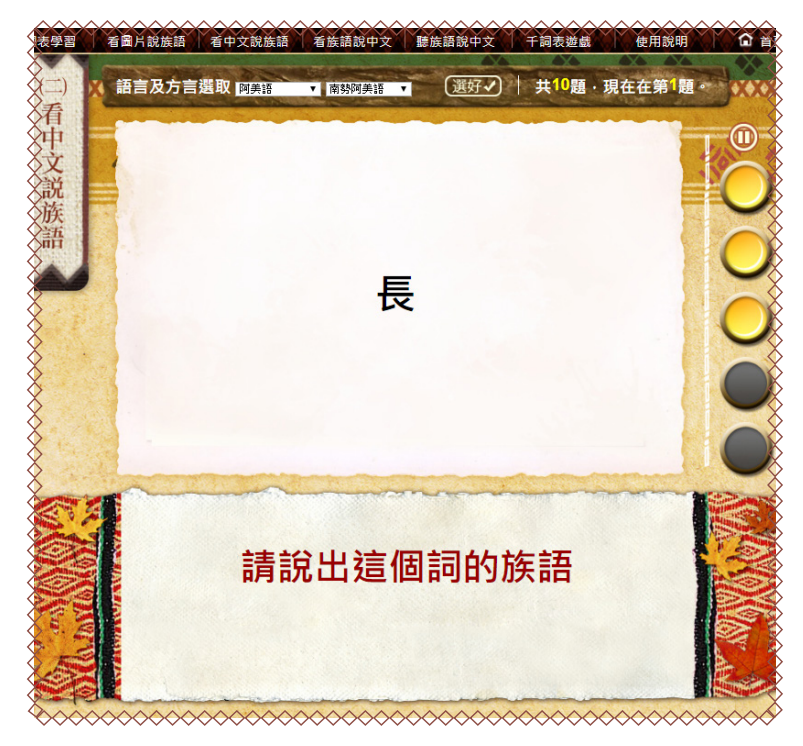

12. 跟上一個階段一樣,答題完畢之後,在最後一題會直接有個按鈕前往下一個階段,我們直接按下紅箭頭處的按鈕即可。

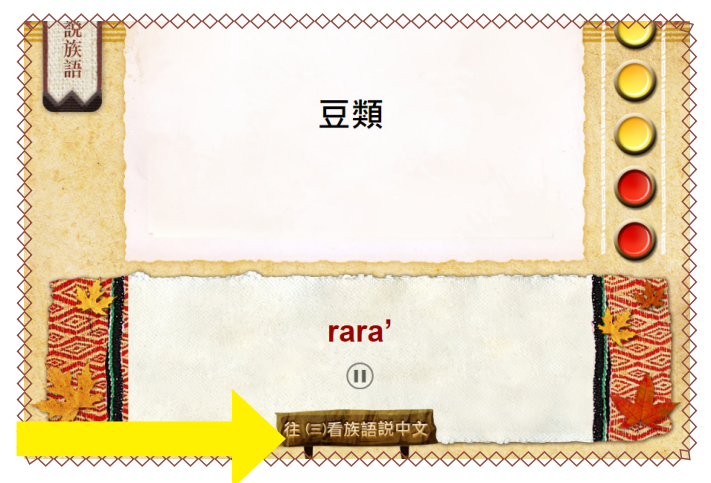

13. 第三階段為「看族語說中文」,此階段會產生隨機的十道題目。每道題目 有 5 秒鐘的回答時間,時間結束下方將會顯示該題的族語和中文。

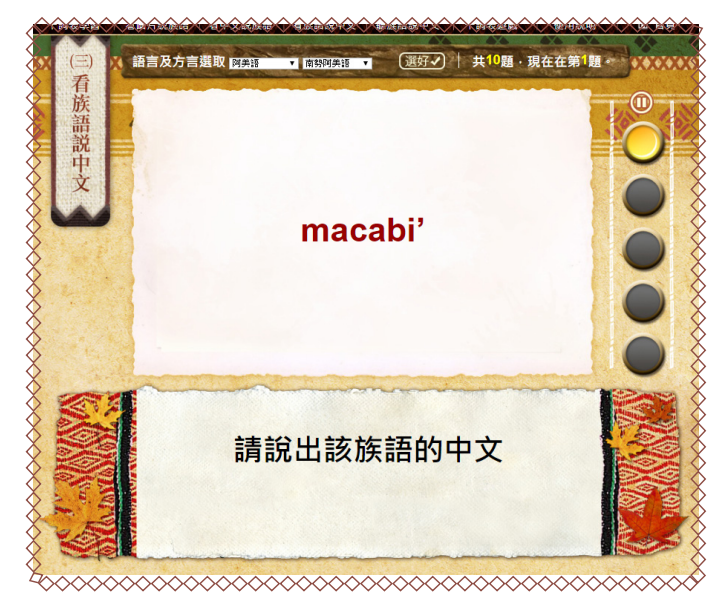

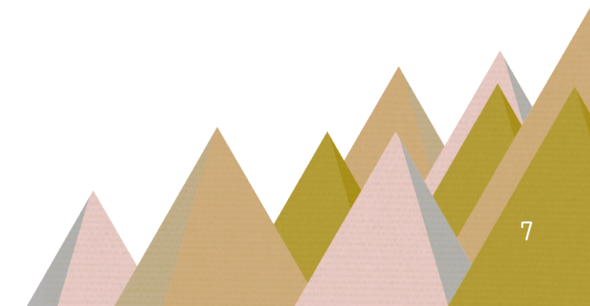

15. 第四階段為「聽族語說中文」,此階段會產生隨機的五道題目。每道題目 有5秒鐘的回答時間,時間結束下方將會顯示該題的族語和中文。

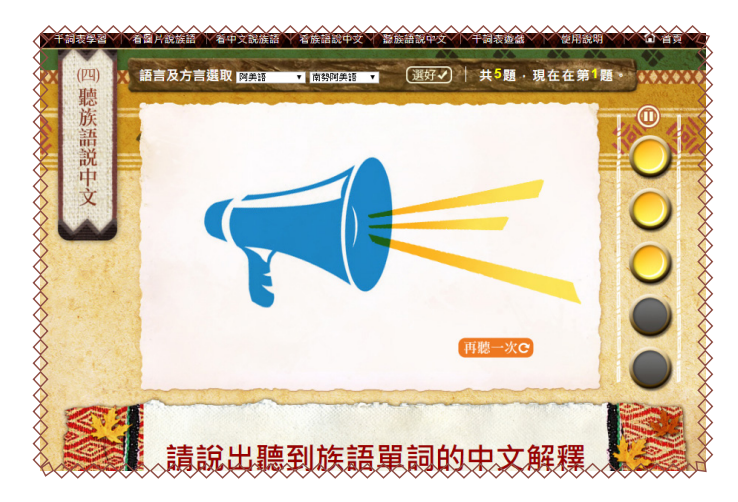

16. 結束之後會跳出結束畫面,這時候可以選擇要學習千詞表還是前往玩小遊戲。

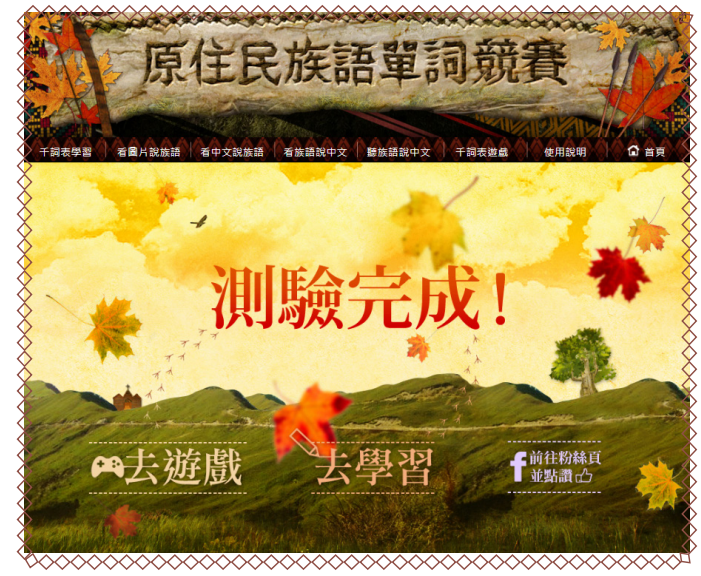

## 三、單詞競賽模擬程式

 我們也可以將單詞競賽的模擬程式下載下來,首先我們到族語E樂園的「教 材資源」。

| 8      | 族語幫手                                    | Ş   |
|--------|-----------------------------------------|-----|
|        | ()<br>単詞查詢 教學資源                         |     |
| X      | 相關連結                                    | ķ   |
| $\sim$ | *************************************** | r . |

## 2. 進入「數位教具」的頁籤,頁面向下滑動。

|           |                         | ~ <u>~~~~</u> ~ <del>_</del> ~ <del>_</del> ~ | ( <del>))</del> ) |          |                                                                                                    |
|-----------|-------------------------|-----------------------------------------------|-------------------|----------|----------------------------------------------------------------------------------------------------|
| ● 目前語     | 言:南勢阿美語 🚥               |                                               |                   |          |                                                                                                    |
| 8         | 教材檔案                    | 實體教具                                          | 數位教具              | 其他項目     | <u> </u>                                                                                                    |
| ⋟ \land ' | 🧇 📎 🧇 //                | N 🔷 🕪 🧇                                       |                   |          | <ul> <li></li> <li></li></ul> |
| 族語        | 晉繪本PDF<br>&(7-9歲)   ▼」大 | 魚的嘴巴   ▼                                      |                   | <b>L</b> | ~~~~~~~~~~~~~~~~~~~~~~~~~~~~~~~~~~~~~~~                                                                                                    |

### 3. 我們看到最下面有個「單詞競賽練習程式」,請點擊箭頭處。

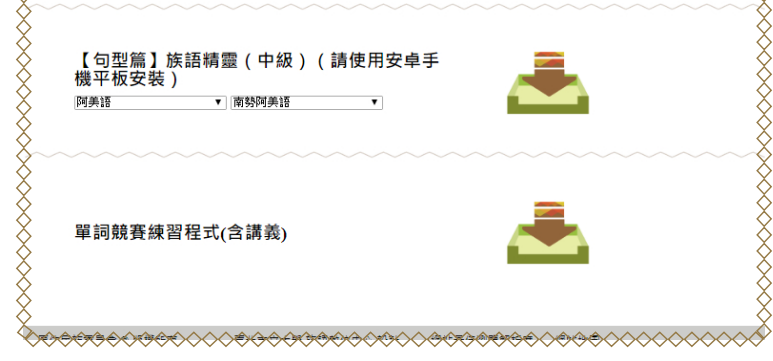

4. 我們會前往到一個單詞競賽相關資訊的頁面,請依紅箭頭處的順序下載。 按下第一個按鈕 (Adobe AIR 安裝程式下載 )下載程式。

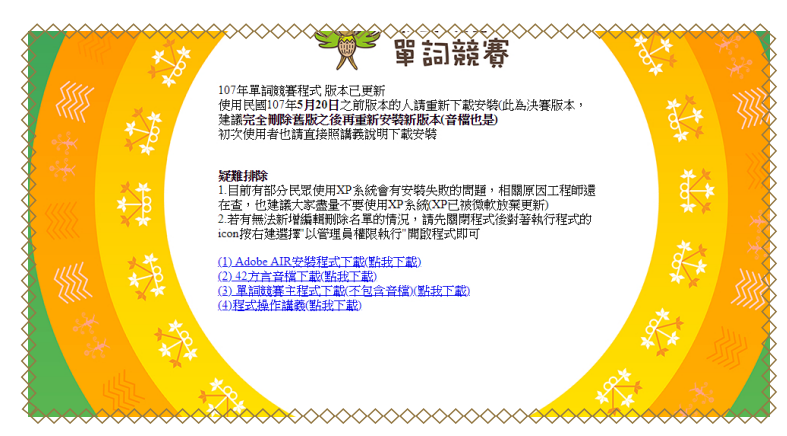

5. 下載完成如左下圖,開啓安裝檔開始安裝。

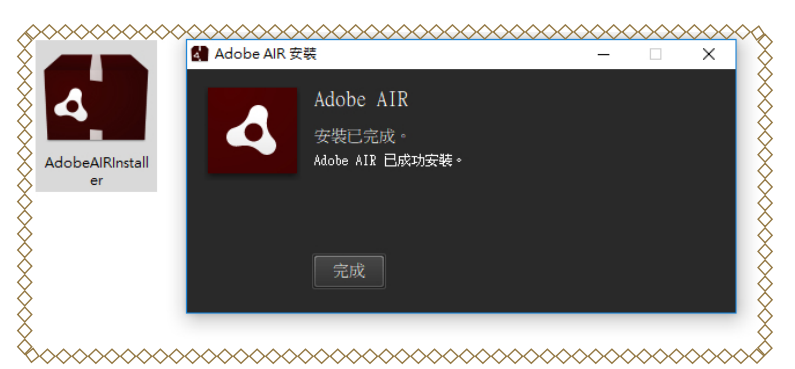

#### 6. 接著我們按下(2)42 方言音擋下載

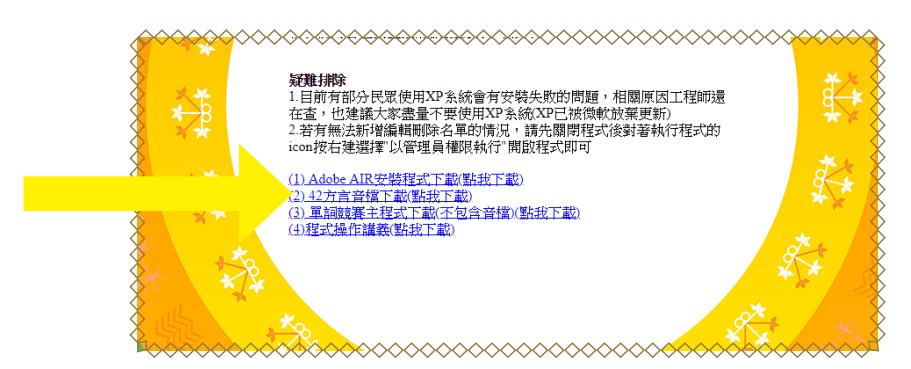

7. 解完壓縮檔案畫面。

| 修改日期           | ·····································                      | 大小                                                                                    |
|----------------|------------------------------------------------------------|---------------------------------------------------------------------------------------|
| 2019/4/17 下午 0 | 應用程式                                                       | 17,917 Ki                                                                             |
| 2019/4/17 下午 0 | 壓縮的 (zipped)                                               | 1,204,328                                                                             |
| 2019/4/17 下午 0 | 檔案資料夾                                                      |                                                                                       |
|                |                                                            |                                                                                       |
|                |                                                            |                                                                                       |
|                | 修改日期<br>2019/4/17 下午 0<br>2019/4/17 下午 0<br>2019/4/17 下午 0 | 修改日期 類型<br>2019/4/17 下午 0 應用程式<br>2019/4/17 下午 0 歴編的 (zipped)<br>2019/4/17 下午 0 檔案資料夾 |

8. 接著我們按下(3)〔單詞競賽主程式〕下載程式。

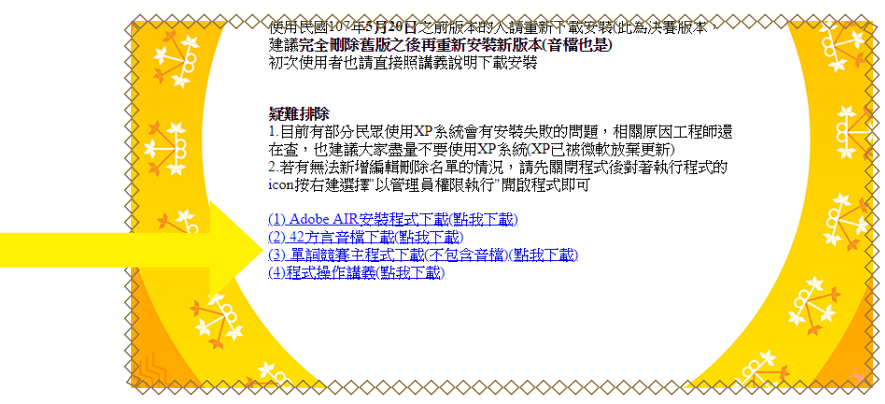

9. 下載完成如下圖,開啓安裝檔開始安裝

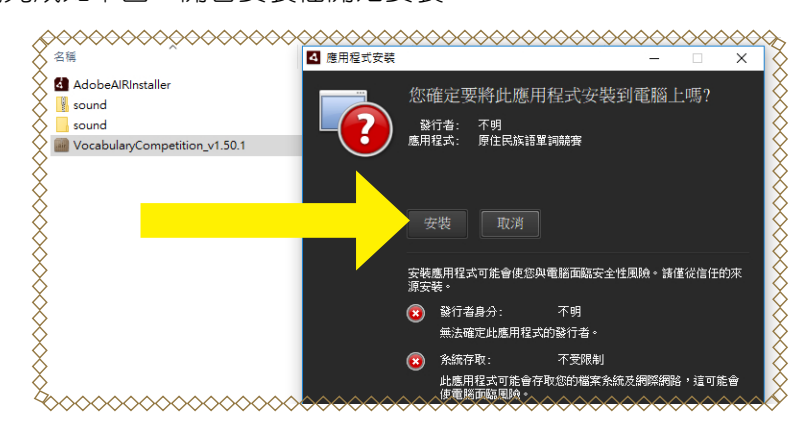

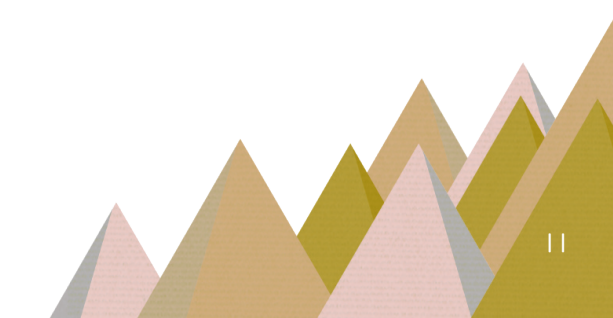

10. 程式安裝中

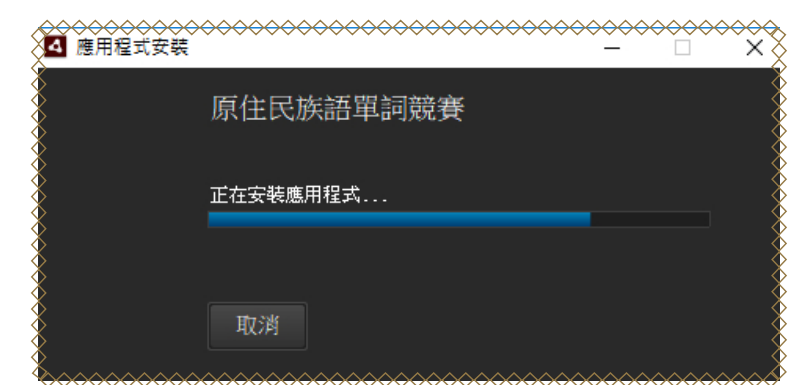

11. 跳出這個畫面即完成單詞競賽程式的部分安裝,但還沒全部完成,還要再 將剛 才下載解壓縮到桌面的音檔安裝進去,請按下「 ESC」 鍵關掉程式。

\_\_\_\_\_\_

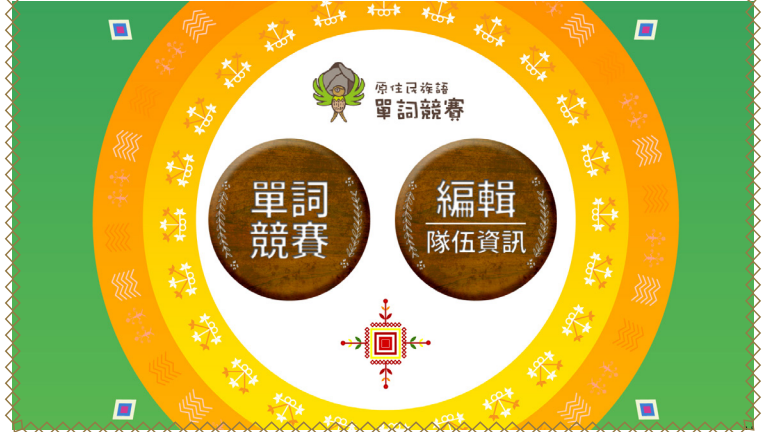

12. 將剛才解壓縮到桌面的〔sound〕資料夾右鍵複製。

|              |                                                       |                        | ≻ <del>∕∕∕∕</del> ∕            | $\sim \sim \sim \sim \sim$                       | $\diamond\diamond\diamond\diamond\diamond\diamond\diamond\diamond$ | $\diamond\diamond\diamond\diamond\diamond\diamond\diamond\diamond\diamond$ | ♦                      |
|--------------|-------------------------------------------------------|------------------------|--------------------------------|--------------------------------------------------|--------------------------------------------------------------------|----------------------------------------------------------------------------|------------------------|
| $\diamond$   | 在新視窗開啟(E)                                             |                        | 4                              |                                                  | -air                                                               |                                                                            | $\diamond$             |
| $\mathbf{X}$ | 釘繼到 [快速存取]                                            |                        |                                | 8                                                |                                                                    | X                                                                          | $\Diamond$             |
| X            | Browse in Adobe Bridge CC 2018                        | sound                  | AdobeAIRInstall                | sound                                            | VocabularyCom                                                      | VocabularyCom                                                              | X                      |
| Xo           | Scan with ByteFence Anti-Malware                      |                        | er                             |                                                  | petition_v1.50.1                                                   | petition                                                                   | Х                      |
| ×.           | 7-Zip >                                               |                        |                                |                                                  |                                                                    |                                                                            | X                      |
| $\diamond$   | CRC SHA                                               |                        |                                |                                                  |                                                                    |                                                                            | Ŏ                      |
| _ <b>∕⊞</b>  | 使用 Windows Defender 掃描                                |                        |                                |                                                  |                                                                    |                                                                            | $\diamond$             |
| X            | 授與存取權給(G) >                                           |                        |                                |                                                  |                                                                    |                                                                            | X                      |
| Xs           | 共用資料夾同步處理 >                                           |                        |                                |                                                  |                                                                    |                                                                            | X                      |
| X            | 還原舊版(V)                                               |                        |                                |                                                  |                                                                    |                                                                            | X                      |
| ×.           | 在 Acrobat 中合併檔案                                       |                        |                                |                                                  |                                                                    |                                                                            | Ň.                     |
| X            | 加入至煤體櫃(1) >                                           |                        |                                |                                                  |                                                                    |                                                                            | Х                      |
| ×.           | 釘邏到開始畫面(P)                                            |                        |                                |                                                  |                                                                    |                                                                            | ð                      |
| 8            | 傳送到(N)                                                |                        |                                |                                                  |                                                                    |                                                                            | 8                      |
| $\diamond$   | 剪下(T)                                                 |                        |                                |                                                  |                                                                    |                                                                            | - Ŏ                    |
| $\mathbf{x}$ | 複製(C)                                                 |                        |                                |                                                  |                                                                    |                                                                            | $\Diamond$             |
| X            | 貼上(P)                                                 |                        |                                |                                                  | -                                                                  |                                                                            | X                      |
| X            | 建立排程(以) へくしょう (1) (1) (1) (1) (1) (1) (1) (1) (1) (1) | han                    | ~~~~~                          |                                                  | ~~~~~                                                              | ~~~~~                                                                      | $\boldsymbol{\lambda}$ |
| $\sim$       | $\sim$                                                | $\sim\sim\sim\sim\sim$ | $\sim\sim\sim\sim\sim\sim\sim$ | $\sim$ $\sim$ $\sim$ $\sim$ $\sim$ $\sim$ $\sim$ | $\sim\sim\sim\sim\sim\sim$                                         | $\sim\sim\sim\sim\sim\sim\sim$                                             | $\sim$                 |

13.到 C 槽的 Program Files 資料夾 ( 有的電腦是 Program Files(x86))

| Ŷ    | MSOCache            | 2017/4/21下午 0  | 福案資料夾     |
|------|---------------------|----------------|-----------|
| χ́ [ | PerfLogs            | 2018/4/12 上午 0 | 檔案資料夾     |
| χ́ [ | Program Files       | 2019/2/19 下午 0 | 檔案資料夾 关   |
| ХI   | Program Files (x86) | 2019/4/17 下午 0 | 檔案資料夾     |
| Х I  | ProgramData         | 2019/1/29 下午 0 | 檔案資料夾     |
| X 🛛  | Spacekace           | 2018/3/6 上午 11 | 檔案資料夾     |
| Yes  | ~~~~~~              | ~~~~~~         | 200000000 |

## 14. 找到 (VocabularyCompetition) 的 資料夾

| $\sim$ | $\sim$   | $\sim$                      | >>>>>>>>>>>>>>>>>>>>>>>>>>>>>>>>>>>>>>> | >>>>>>>>>>>>>>>>>>>>>>>>>>>>>>>>>>>>>> |
|--------|----------|-----------------------------|-----------------------------------------|----------------------------------------|
| Ž.     |          | Reference Assemblies        | 2018/7/6 下午 12                          | 檔案資料夾 👗                                |
| ×.     |          | SHARP                       | 2017/4/21 下午 0                          | 檔案資料夾                                  |
| 8      |          | TeamViewer                  | 2019/4/12 上午 1                          | 檔案資料夾                                  |
| 8      |          | TFB                         | 2019/1/31 上午 1                          | 檔案資料夾 🛇                                |
| Ž.     |          | ThinkSky                    | 2019/1/29 下午 0                          | 檔案資料夾 关                                |
| X      |          | VocabularyCompetition       | 2019/4/17 下午 0                          | 檔案資料夾 👗                                |
| X      |          | VulkanRT                    | 2018/2/6 下午 03                          | 檔案資料夾 关                                |
| 8      |          | Windows Defender            | 2019/3/13 下午 0                          | 檔案資料夾                                  |
| 8      |          | Windows Mail                | 2018/6/6 下午 09                          | 檔案資料夾 🔶                                |
| 8      |          | Windows Media Player        | 2018/10/11 下午                           | 檔案資料夾 关                                |
| Š.     | $\times$ | Windows Multimedia Platform | 2018/4/12/58/                           |                                        |

## 15. 打開並「貼上」sound 資料夾到該資料夾内覆蓋。

| sound    | 2019/4/17                          | 7 下午 0        | 檔案資料夾       |        |
|----------|------------------------------------|---------------|-------------|--------|
| xml      | 開啟(O)                              |               | 檔案資料夾       |        |
| ] mimety | 在新視窗開啟(E)                          |               | 檔案          | 1 KB   |
| 🖗 Vocabı | 釘邏到 [快速存取]                         |               | 應用程式        | 143 KB |
| 🛛 Vocabı | Browse in Adobe Bridge CC 2018     |               | Flash Movie | 183 KB |
|          | 📀 Scan with ByteFence Anti-Malware |               |             |        |
|          | 7-Zip                              | >             |             |        |
|          | CRC SHA                            | >             |             |        |
|          | 🕀 使用 Windows Defender 掃描           |               |             |        |
|          | 授與存取權給(G)                          | >             |             |        |
|          | S 共用資料夾同步處理                        | >             |             |        |
|          | 還原舊版(V)                            |               |             |        |
|          | 🔁 在 Acrobat 中合併檔案                  |               |             |        |
|          | 加入至媒體櫃(1)                          | >             |             |        |
|          | 釘選到開始畫面(P)                         |               |             |        |
|          |                                    | $\rightarrow$ |             |        |
|          | 前下(1)                              |               |             |        |
|          | 複製(C)                              |               |             |        |
|          | 貼上(P)                              |               |             |        |

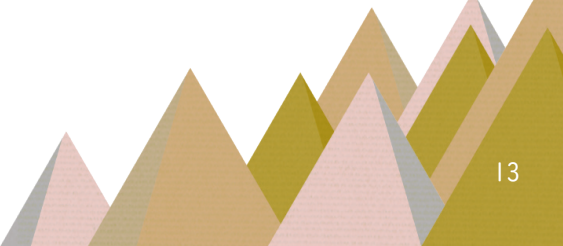

16. 音檔也放進去之後,即完成全部的單詞競賽程式安裝,可以在桌面找到 單詞競賽程式,切記如果您的系統是 win7C 包含 )以上的系統請對桌面上 的這個競賽系統按下右鍵 -> 以系統管理員身分執行 來開啓程式。

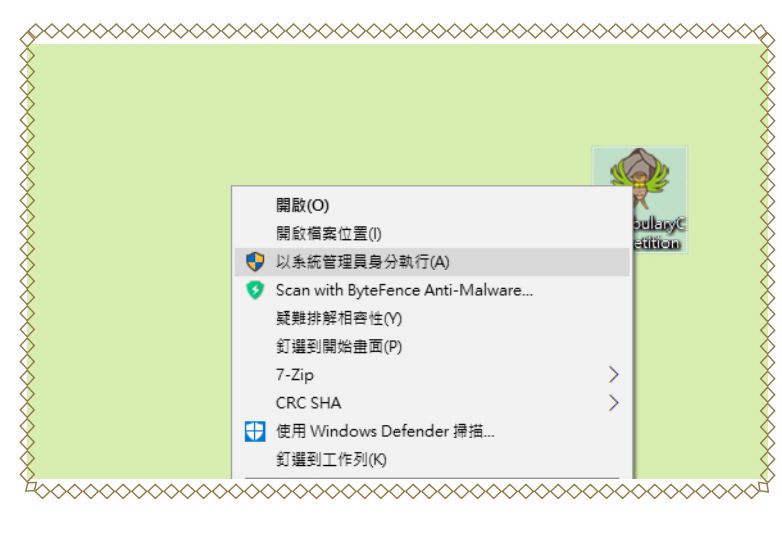

#### 四、聽打練習程式

1. 接下來我們來介紹千詞表聽打練習程式。

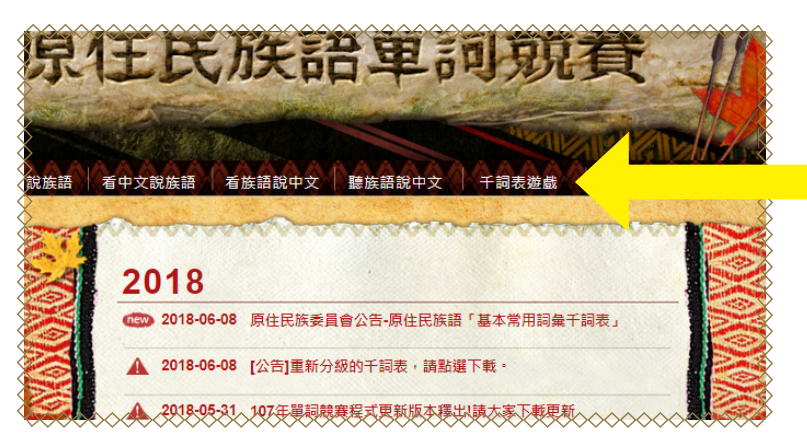

2. 如果你進入遊戲介面之後,看到以下畫面,請點擊「箭頭指示處」。

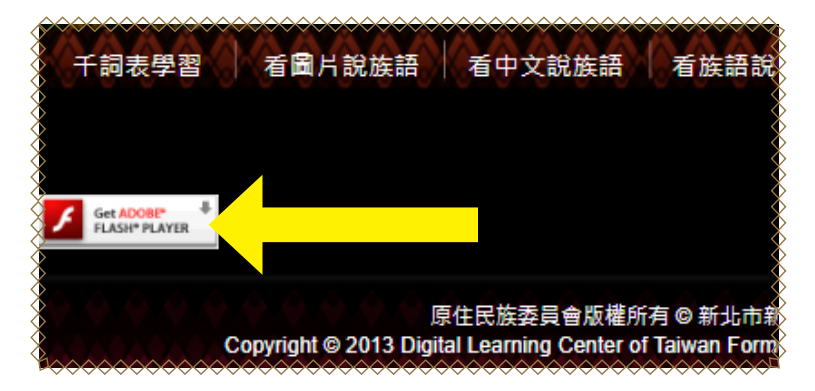

3. 接著按下允許。

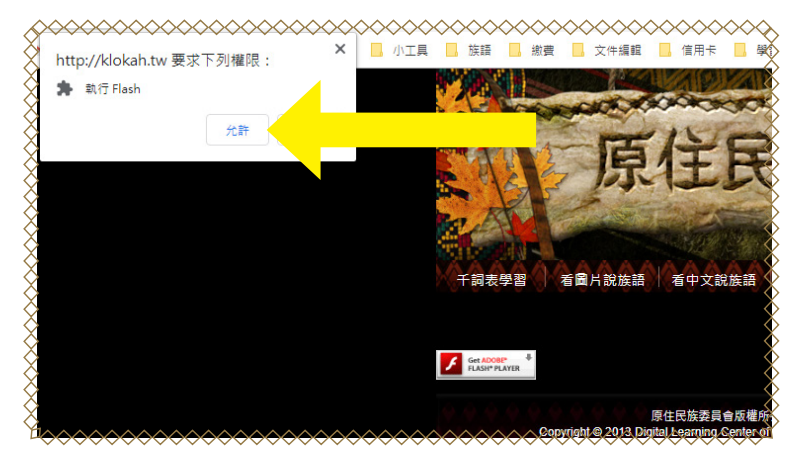

4. 遊戲畫面讀取中。

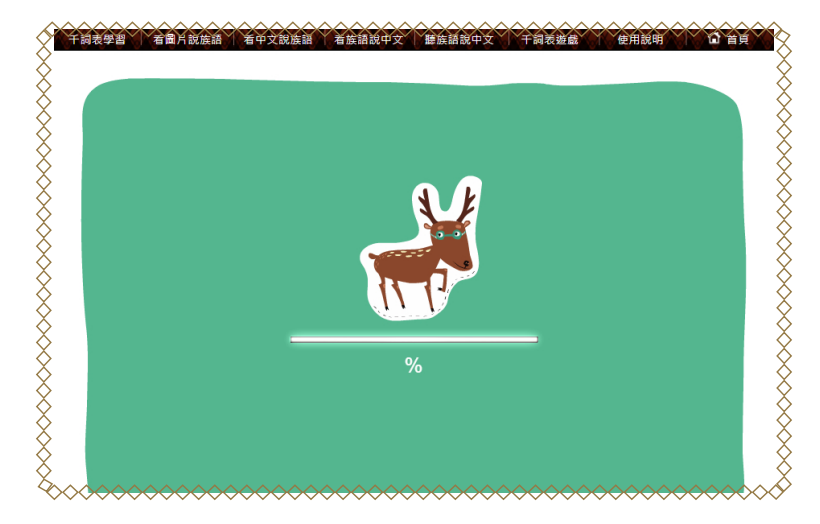

5. 按下「start」,開始遊戲。

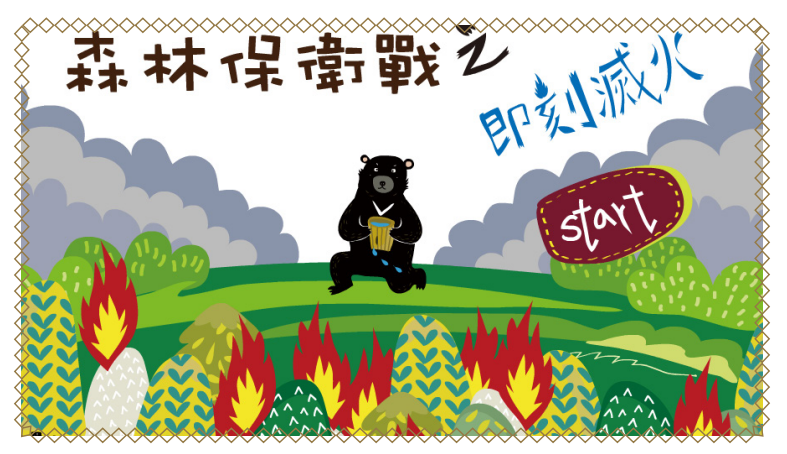

6. 語別選擇。

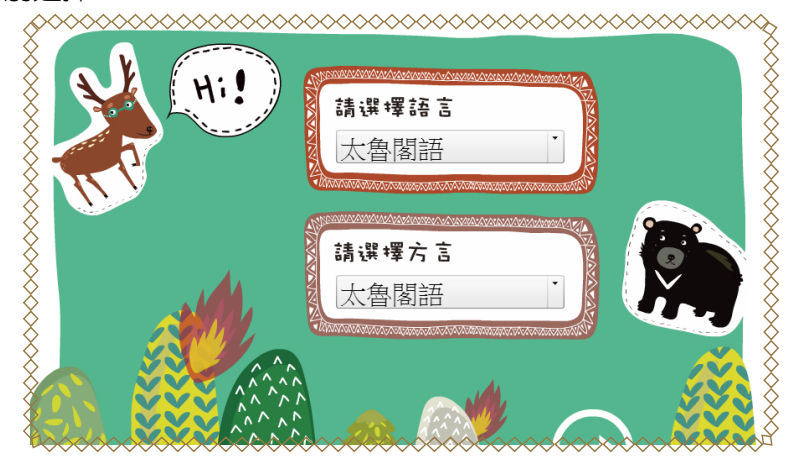

7. 遊戲畫面。

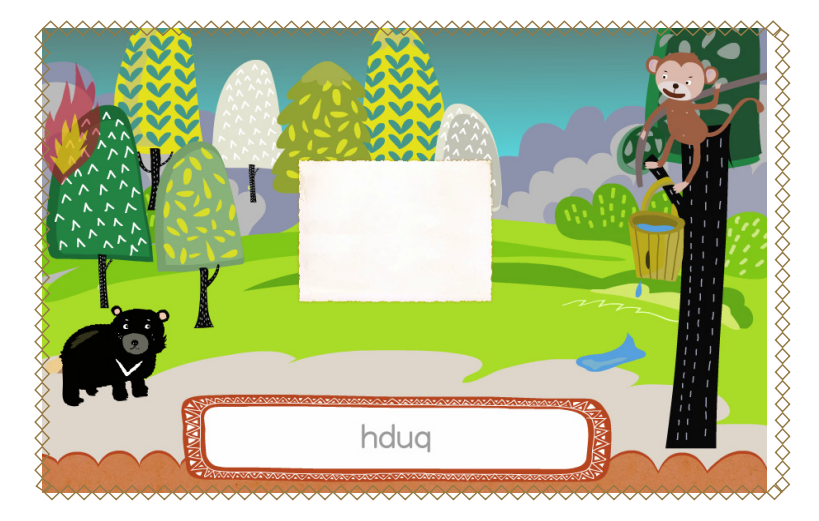

# 五、千詞表圖卡下載方式

- 2. 點擊「教材檔案」後,頁面下滑。

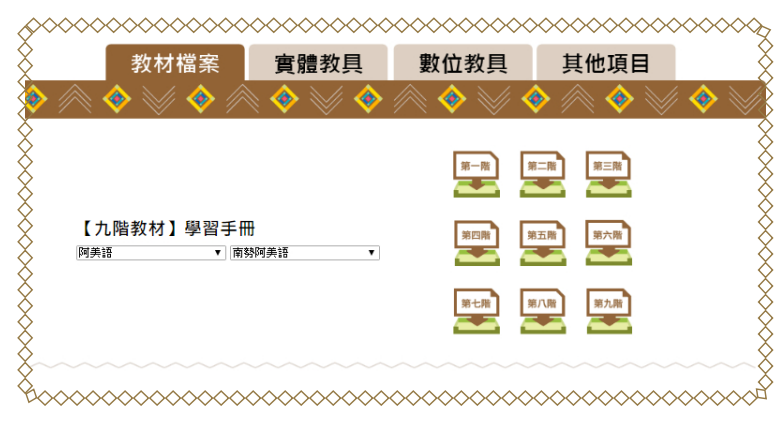

1. 要去哪裡下載這些主題圖卡呢 ? 我們到 E 樂園首頁,點擊資源下載。

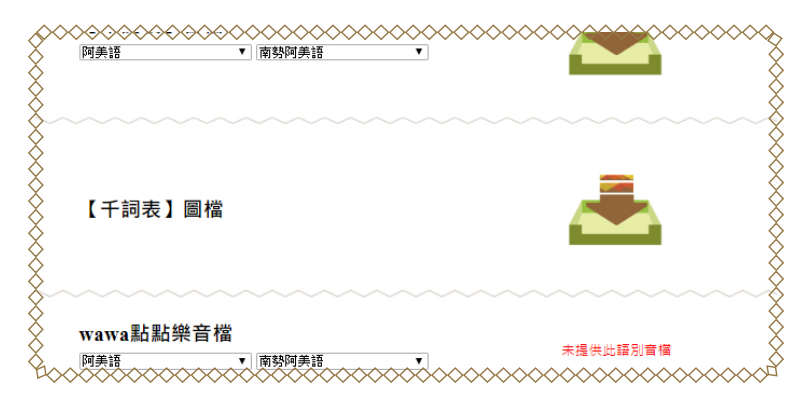

## 六、學習手冊下載方式

1. 要去哪裡下載這些主題圖卡呢?我們到 E 樂園首頁,點擊資源下載。

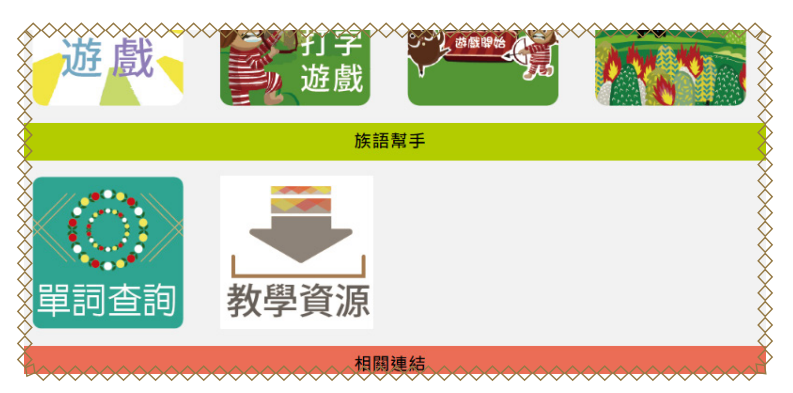

2. 點擊「教材檔案」後,頁面下滑。

|                         | 人教    | 、學資源 | ~~~~~~~~~~~~~~~~~~~~~~~~~~~~~~~~~~~~~~~ |
|-------------------------|-------|------|-----------------------------------------|
| 📁 目前語言:南勢阿美語 💷          |       |      | - X                                     |
| 教材檔案 ◇ ◇ ◇ ◇ ◇ ◇        | 實體教具  | 數位教具 | 其                                       |
|                         | • • • | 第一階  |                                         |
| 【九階教材】學習手冊<br>阿美語 · 南勢阿 | 可美語▼  | 第四時  |                                         |

3. 即可找到千詞表的學習手冊。

|         | ★★★★★★★★★★★★★★★★★★★★★★★★★★★★★★★★★★★★ | ×>>>>>>>>>>>>>>>>>>>>>>>>>>>>>>>>>>>>> |   | ~~~~~ |
|---------|--------------------------------------|----------------------------------------|---|-------|
|         |                                      |                                        |   |       |
| 【千詞表】   | 學習手冊                                 |                                        | 4 |       |
| 193 ¥19 | 用分型表記                                |                                        |   |       |
|         |                                      |                                        | _ |       |
| 【千詞表】   | 音檔<br>◇◇◇◇▼◇ <sup>南勢阿美</sup> 渡◇◇◇◇   | ~~~~~~~~~~~~~~~~~~~~~~~~~~~~~~~~~~~~~~ |   | ××××× |

關於單詞競賽的教學資源,我們就講到這裡,請大家持續關注族語 E 樂 園的粉絲專業,有重大更新的第一手消息都會在上面發佈喔!

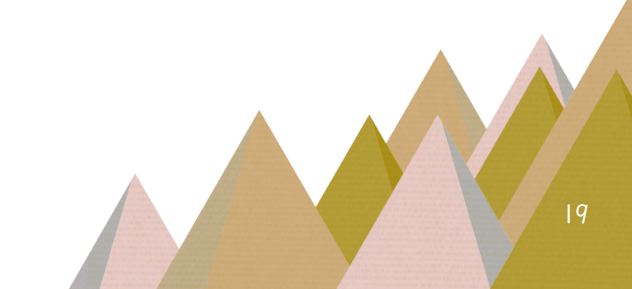